# Installation of the SIEM server

This system is used to collect data from any IDS. It uses Snorby as a SIEM to review IDS alerts.

| Snorby "All About Sir        | uplicity"                                                 | Welcome Administrator   <u>Settings</u>   <u>Log c</u> |
|------------------------------|-----------------------------------------------------------|--------------------------------------------------------|
| Dashboard My Queue (0)       | Events Sensors Search                                     | Administration                                         |
| ashboard                     |                                                           | III More Options                                       |
| LAST 24 TODAY YESTERDAY TH   | HIS WEEK THIS MONTH THIS QUARTER THIS YEAR Updated: 03/19 | 9/13 07:14 PM CET TOP 5 SENSOR                         |
|                              |                                                           | ids 89,557                                             |
| 523                          | 874 65                                                    | S TOP 5 ACTIVE USERS                                   |
| HIGH SEVERITY                | MEDIUM SEVERITY LOW SEVE                                  | Administrator 79,426                                   |
|                              |                                                           | LAST 5 UNIQUE EVENTS                                   |
|                              |                                                           | ET SCAN LIbSSH Based Freq 2,710                        |
| 523 / 2,055                  | 874 / 2,055 658 / 2,055                                   | ET SCAN Potential SSH Scan 3,841                       |
| Sensors Severities Protocols | Signatures Sources Destinations                           | ET COMPROMISED Known Comp 21                           |
|                              | Event Count vs Time By Sensor                             | ids ET SCAN LibSSH Based SSH 3,490                     |
| 500                          |                                                           | ET POLICY Cleartext WordP 922                          |
| 400                          | 8                                                         | ANALYST CLASSIFIED EVENTS                              |
|                              | Λ                                                         | False Positive 70,341                                  |
| ¥ 300                        |                                                           | Attempted Unauthorized 7,276                           |
|                              |                                                           | Unauthorized Root Access 1,809                         |
| 200                          | $\square$ $\land$ $\land$                                 | Unauthorized User Access 0                             |
| iii 100                      |                                                           | Denial of Service Attack                               |
| $\sim$                       |                                                           | Policy Violation 0                                     |
| 0                            |                                                           | Reconnaissance 0                                       |
| -100 10 20 21 22 23 0        |                                                           | Virus Infection 0                                      |
| 19 20 21 22 23 0             | Last 24 Hours                                             | 17                                                     |

# Installation (Already completed)

The following has already been installed to support the SIEM server:

The key for passenger has been added with the following commands:

apt-key adv --keyserver hkp://keyserver.ubuntu.com:80 --recv-keys 561F9B9CAC40B2F7 && aptget install -y apt-transport-https ca-certificates

sh -c 'echo deb https://oss-binaries.phusionpassenger.com/apt/passenger precise main > /etc/apt/sources.list.d/passenger.list'

The following packages have been installed: apt-get install mysql-server libyaml-dev git-core default-jre imagemagick libmagickwand-dev wkhtmltopdf build-essential libssl-dev libreadline-gplv2-dev zlib1g-dev linux-headers-amd64 libsqlite3-dev libxslt1-dev libxml2-dev libmysqlclient-dev libmysql++-dev apache2-prefork-dev libcurl4-openssl-dev ruby ruby-dev apache2 libapache2-mod-passenger postgresql-9.4 postgresql-server-dev-9.4 libpq-dev vim –y

The following additional packages have been installed: gem install bundler rails gem install rake --version=0.9.2

Snorby has been downloaded to: /usr/local/src/ with the following command: git clone <u>http://github.com/Snorby/snorby.git</u>

The following command has been run to download all the needed files for Snorby from within the /usr/local/src/snorby directory: bundle install

# Start point:

#### **Start the Virtual Machine** Username: ids Password: ids

If possible, ssh to the machine to enable copy/paste and for a better interface. To find out the IP address of the machine, run the following command in the VM: sudo ifconfig

# A screen similar to the following will be displayed:

| ids@snorby:^ | ′\$ sudo ifconfig                                               |
|--------------|-----------------------------------------------------------------|
| [sudo] passu | word for ids:                                                   |
| eth0 Li      | nk encap:Ethernet HWaddr 00:0c:29:01:77:ec                      |
| in           | et addr:172.16.212.150 Bcast:172.16.212.255 Mask:255.255.255.0  |
| in           | et6 addr: fe80::20c:29ff:fe01:77ec/64 Scope:Link                |
| UF           | BROADCAST RUNNING MULTICAST MTU:1500 Metric:1                   |
| RX           | ( packets:30 errors:0 dropped:0 overruns:0 frame:0              |
| TX           | <pre>( packets:22 errors:0 dropped:0 overruns:0 carrier:0</pre> |
| co           | ollisions:0 txqueuelen:1000                                     |
| RX           | ( bytes:3032 (2.9 KiB)   TX bytes:2196 (2.1 KiB)                |
| In           | terrupt:19 Base address:0x2000                                  |
|              |                                                                 |

#### Once logged in, copy the Snorby source to its working directory:

sudo cp -R /usr/local/src/snorby /var/www/snorby

#### Change permissions so we can work with it correctly:

sudo chown -R ids:ids /var/www/snorby

Change into that directory:

#### cd /var/www/snorby

### Copy the database.yml.example and snorby\_config.yml files to working files:

cp config/database.yml.example config/database.yml cp config/snorby\_config.yml.example config/snorby\_config.yml

### Modify the /var/www/snorby/config/database.yml file to look like the following:

snorby: &snorby adapter: mysql username: snorby password: "p@55word" host: localhost

# Create the MySQL database to store alerts. Barnyard on the IDS systems will be sending to this database:

mysql -uroot –p Use the mysql password: 'ids'

#### Enter the following commands:

create database snorby; create user 'snorby'@'localhost' identified by 'p@55word'; grant all privileges on snorby.\* to 'snorby'@'%' identified by 'p@55word' require ssl; flush privileges; exit;

#### Create the certificates for secure transfer over MySQL:

mkdir openssl openssl/private openssl/newcerts cp /etc/ssl/openssl.cnf openssl

In openssl/openssl.cnf, replace all instances of 'demoCA' with 'openssl' sed -i 's/demoCA/openssl/g' openssl/openssl.cnf

Create necessary files: \$database, \$serial and \$new\_certs\_dir touch openssl/index.txt echo "01" > openssl/serial

#### Generation of Certificate Authority(CA)

openssl req -new -x509 -keyout openssl/private/cakey.pem -out openssl/ca-cert.pem -days 3600 -config openssl/openssl.cnf -passout pass:supereasypassword -subj "/C=US/ST=CA/L=Portland/O=BSides/OU=BSides/CN=BSides CA/emailAddress=BSides@BSides.com"

#### Create server request and key

openssl req -new -keyout openssl/server-key.pem -out openssl/server-req.pem -days 3600 config openssl/openssl.cnf -passout pass:supereasypassword -subj "/C=US/ST=CA/L=Portland/O=BSides/OU=BSides/CN=BSides Server/emailAddress=BSides@BSides.com"

#### Remove the passphrase from the key

openssl rsa -in openssl/server-key.pem -out openssl/server-key.pem -passout pass:supereasypassword

#### Sign server cert

openssl ca -cert openssl/ca-cert.pem -policy policy\_anything -out openssl/server-cert.pem - config openssl/openssl.cnf -infiles openssl/server-req.pem

#### Enter 'y' when asked to sign the certificate:

Sign the certificate? [y/n]:y

Enter 'y' when asked to commit the certificate:

[1 out of 1 certificate requests certified, commit? [y/n]y

#### Create client request and key:

openssl req -new -keyout openssl/client-key.pem -out \
 openssl/client-req.pem -days 3600 -config openssl/openssl.cnf \
 -passout pass:supereasypassword -subj
 "/C=US/ST=CA/L=Portland/O=BSides/OU=BSides/CN=BSides
 Client/emailAddress=BSides@BSides.com"

#### Remove the passphrase from the key:

openssl rsa -in openssl/client-key.pem -out openssl/client-key.pem -passout pass:supereasypassword

#### Sign client certificate:

openssl ca -cert openssl/ca-cert.pem -policy policy\_anything -out openssl/client-cert.pem - config openssl/openssl.cnf -infiles openssl/client-req.pem

# Enter 'y' when asked to sign the certificate:

Sign the certificate? [y/n]:y

Enter 'y' when asked to commit the certificate:

[1 out of 1 certificate requests certified, commit? [y/n]y

# Run the following to save the details you'll need to add to the MySQL configuration on each system:

cat <<EOF > openssl/my.cnf [client] ssl-ca=/usr/local/certificates/openssl/ca-cert.pem ssl-cert=/usr/local/certificates/openssl/client-cert.pem ssl-key=/usr/local/certificates/openssl/client-key.pem [mysqld] ssl-ca=/usr/local/certificates/openssl/ca-cert.pem ssl-cert=/usr/local/certificates/openssl/server-cert.pem ssl-key=/usr/local/certificates/openssl/server-key.pem EOF

#### Move everything to a permanent directory:

sudo mkdir -p /usr/local/certificates && sudo mv openssl /usr/local/certificates/

# Add to /etc/mysql/my.cnf, under the [mysqld] section:

ssl-ca=/usr/local/certificates/openssl/cacert.pem
ssl-cert=/usr/local/certificates/openssl/client-cert.pem
ssl-key=/usr/local/certificates/openssl/client-key.pem

# Set the bind address to the IP address of the system you are currently on:

bind-address = IP ADDRESS

# Restart mysql:

sudo service mysql restart

# Modify the apache sites configuration file:

sudo vim /etc/apache2/sites-enabled/000-default.conf

# Remove the current entries and add the following:

<VirtualHost \*:80> ServerName snorby # !!! Be sure to point DocumentRoot to 'public'! DocumentRoot /var/www/snorby/public <Directory /var/www/snorby/public> # This relaxes Apache security settings. AllowOverride all # MultiViews must be turned off. Options -MultiViews </Directory> </VirtualHost> **Restart Apache:** 

sudo service apache2 restart

#### From inside the /var/www/snorby directory, run bundle install and configure the database for Snorby:

bundle install bundle exec rake snorby:setup

#### Open a browser and go to the IP address of the VM to log into Snorby:

snorby@example.com snorby

Note: This has been fixed prior to setting this up, but for future reference:

If after logging in, you get a message like this:

{"success":true,"authenticity\_token":"fELEsit910yzW7TGMUWdeTtEEbGHpRVo0mQ6haZwiCs=","user"

{ Success :: Inte, authenticity\_code: i basic: Iyzan involude: Labor provouvour autoe: , use: i
{ "email": "snorbyRexample.com", "encrypted\_password": "\$2a\$10\$RZ8XSeeyFM5yno3TqLZcruNzHhXuN0p3.ghX4yJrjXz.Xqksyei3q", "remember\_token": "xyNHns
gQi89jfQ0HiK6Z", "remember\_created\_at": "2016-1012721:48:51+00:00", "reset\_password\_token": null, "sign\_in\_count": 1, "current\_sign\_in\_at": "2016-10-12721:48:51+00:00", "last\_sign\_in\_at": "201610-12721:48:51+00:00", "last\_sign\_in\_at": "2016-10-12721:48:51+00:00", "last\_sign\_in\_at": "2016-10-12721:48:51+00:00", "last\_sign\_in\_at"; "last\_sign\_in\_at", "last\_sign\_in\_at", "last\_sign\_in\_at", "last\_sign\_in\_at", "last\_sign\_in\_at", "last\_sign\_in\_at", "last\_s

12T21:48:51+00:00", 'reset\_password\_token :nutr, sign\_in\_ip":"172.16.212.1", 'favorites\_count":0, "accept\_notes":1, "notes\_count":0,"id":1,"p 07:00", "current\_sign\_in\_ip":"172.16.212.1", "last\_sign\_in\_ip":"172.16.212.1", 'favorites\_count":0, "accept\_notes":1, "notes\_count":0,"id":1,"p er\_page\_count":45, "name": "Administrator", "timezone": "UTC", "admin":true, "enabled":true, "gravatar":true, "created\_at":"2016-10-12T14:48:20-07:00", "updated\_at":"2016-10-12T14:48:20-07:00", "online":false, "last\_daily\_report\_at":"2016-10-12T14:48:19-07:00", "last\_weekly\_report\_at":201641, "last\_monthly\_report\_at":201610, "last\_email\_report\_at":null, "email\_reports":false, "gravatar\_hash":"8 fb284bed6077c64f3fddbl1c35a7482", "classify\_count":0}, "version":"2.6.3", "redirect":"/"}

Edit /var/www/snorby/public/assets/snorby.js Add the following to the next new line: form#new\_user